## Memberi Watermark Pada Dokumen Tugas Akhir / Skripsi

Mahasiswa yang telah selesai menempuh studi diwajibkan untuk mengupload dokumen skripsi ke repositori PNJ. Dalam rangka melindungi hak cipta dan menghindari terjadinya plagiarisme, setiap dokumen yang diupload harus diberi watermark terlebih dahulu. Dokumen diharuskan memiliki watermark logo Politeknik Negeri Jakarta.

Dokumen ini akan memandu Anda untuk memberi Watermark pada Skripsi atau Tugas Akhir Anda.

## Pendahuluan

Gambar untuk watermark dapat diperoleh di https://repository.pnj.ac.id/id/eprint/50/

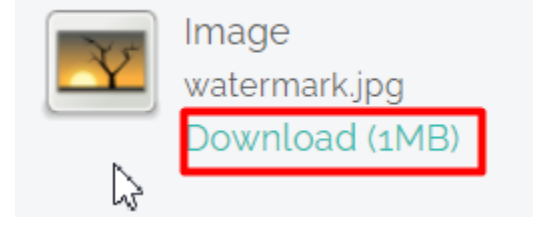

## Instruksi

- Buka dokumen Skripsi yang akan diberi watermark di Ms. Word
- Klik menu Design, Pilih icon Watermark, Pilih Custom Watermark

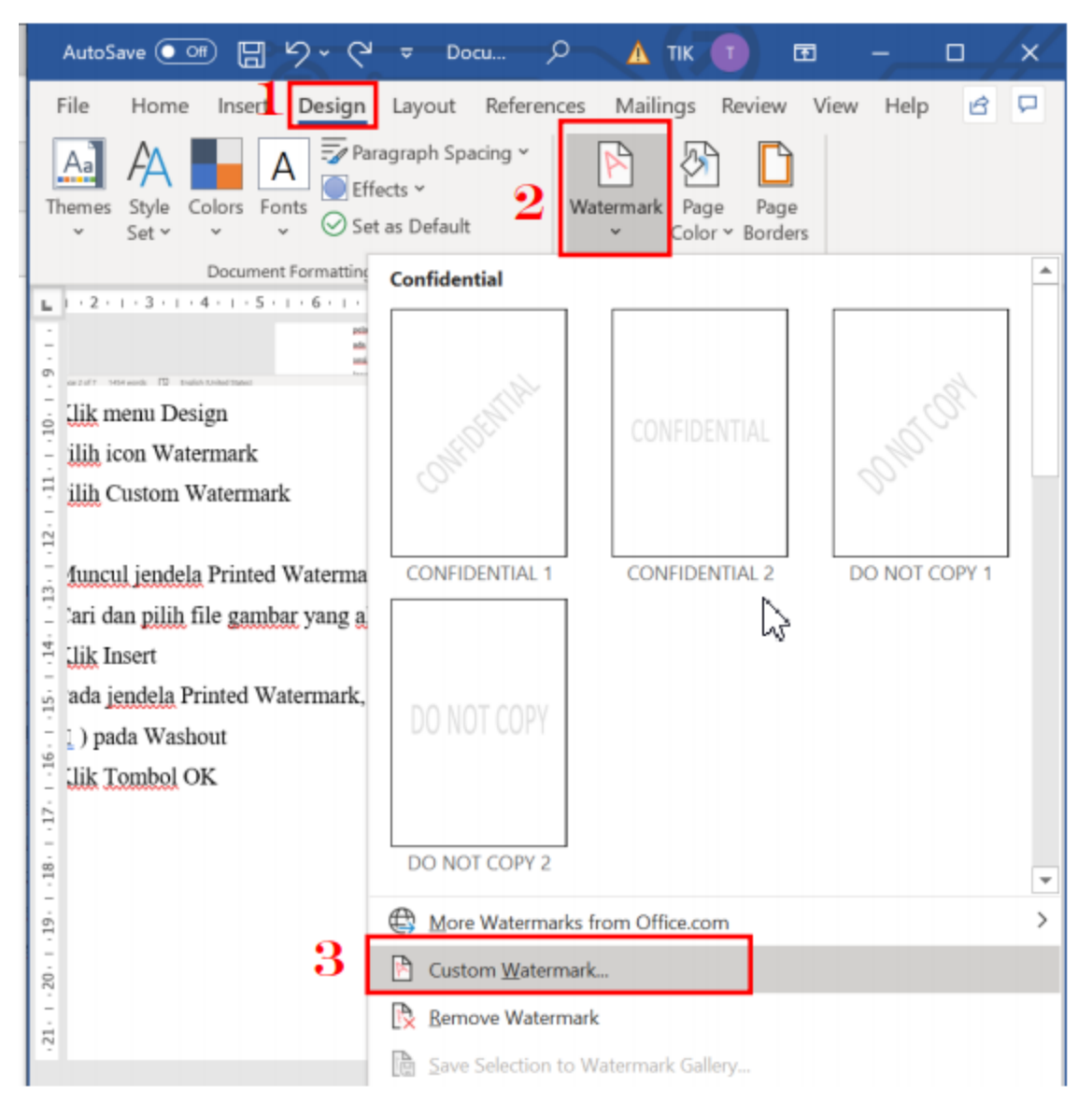

• Muncul jendela Printed Watermark, Pilih Picture watermark, lalu klik Select Picture

|   | Pri                                        | inted Water         | mark                   | ?       | $\times$ |  |  |  |  |
|---|--------------------------------------------|---------------------|------------------------|---------|----------|--|--|--|--|
|   | <u>N</u> o watermark     Picture watermark |                     |                        |         |          |  |  |  |  |
| 4 |                                            |                     |                        |         |          |  |  |  |  |
|   | 5                                          | Select <u>P</u> ict | ture                   |         |          |  |  |  |  |
|   |                                            | Sca <u>l</u> e:     | Autov V Washout        |         |          |  |  |  |  |
|   | ○ Te <u>x</u> t watermark                  |                     |                        |         |          |  |  |  |  |
|   |                                            | Language:           | English (Indonesia)    |         | ×.       |  |  |  |  |
|   |                                            | Text:               | ASAP                   |         |          |  |  |  |  |
|   |                                            | Font:               | Calibri                |         | $\sim$   |  |  |  |  |
|   |                                            | Size:               | Auto 🗸                 |         |          |  |  |  |  |
|   |                                            | Color:              | Automatic 🗸 🗸 Semitran | sparent |          |  |  |  |  |
|   |                                            | Layout:             | Diagonal O Horizontal  |         |          |  |  |  |  |
|   |                                            |                     | Apply OK               | Cance   | I        |  |  |  |  |

- Cari dan pilih file gambar 'watermark.jpg' yang akan dijadikan watermark
- Klik Insert
- Pada jendela Printed Watermark, atur Scale: menjadi 100% dan hilangkan centang () pada Washout
- Klik Ok

| Printed Waterr                                                             | mark               |            |            |               | ?         | $\times$ |
|----------------------------------------------------------------------------|--------------------|------------|------------|---------------|-----------|----------|
| <ul> <li>No waterma</li> <li>Picture water</li> <li>Select Pict</li> </ul> | rk<br>rmark<br>ure | C:\\Downl  | oads\wat   | ermark skrip  | si.jpg    |          |
| Scale:                                                                     | 100%<br>ark        |            | ~          | <u>W</u> asho | out       |          |
| Language:                                                                  |                    |            | ×.         |               |           |          |
| Text:                                                                      | Text: ASAP         |            |            |               |           | ×.       |
| Font                                                                       | Calibr             | i          |            |               |           | ×.       |
| Size:                                                                      | Auto               |            | $\sim$     |               |           |          |
| Color:                                                                     |                    | Automatic  | $\sim$     | 🗹 Semitr      | ansparent |          |
| Layout:                                                                    | Dia                | agonal 🕓 H | lorizontal |               |           |          |
|                                                                            |                    | Apply      |            | ОК            | Cano      | el       |

• Jika watermark menghalangi tulisan skripsi Anda, seperti berikut

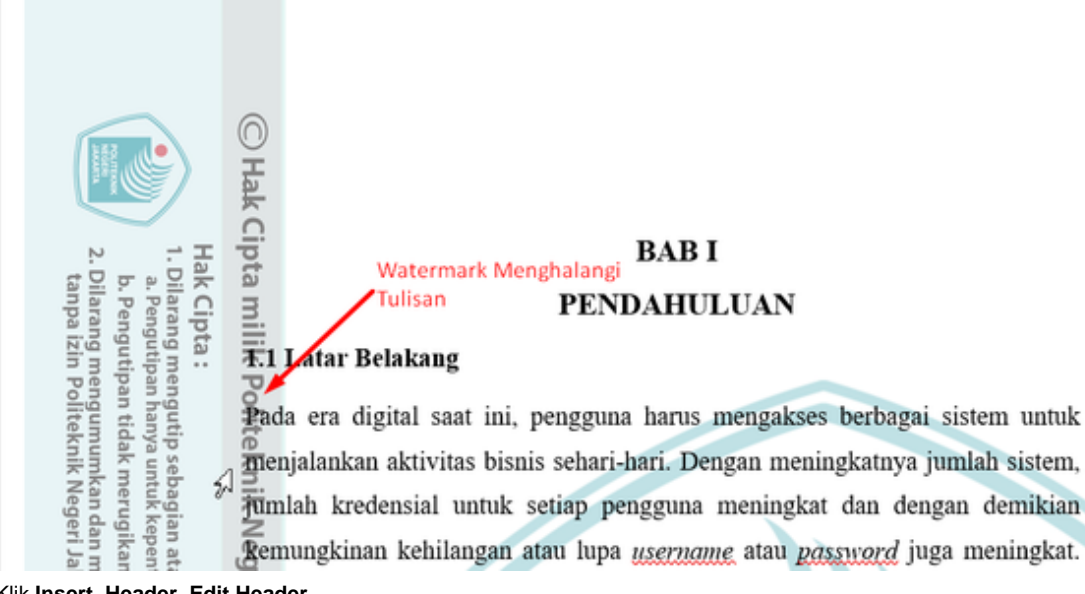

Klik Insert, Header, Edit Header ٠

| File Home Insert Design Layout References Mailings Rev                                                                                                    | iew View Zotero Help                                |                                                   |
|----------------------------------------------------------------------------------------------------|-----------------------------------------------------|---------------------------------------------------|
| 🖹 Cover Page - 🖓 🥅 🙀 🖓 Shapes - 🏝 SmartArt                                                                                                    | Add-ins W                                           | 💾 Header Y 🕅 👔 🕄 Quick Parts Y 📝 Signature Line 🗸 |
| Blank Page Table Pictures lcons Chart                                                                                                    | Wikipedia Online Bookmark Comment                   | Built-in                                          |
| Page Freak V V 3D Models V Screenshot V V Wy 7                                                                                                    | Videos Le Cross-reference                           | Blank                                             |
| Pages Tables Illustrations                                                                                                    | Add-ins Media Links Comments                        |                                                   |
|                                                                                                    | 2                                                   | [Type here]                                       |
|                                                                                                    |                                                     |                                                   |
|                                                                                                    |                                                     | Blank (Three Columns)                             |
| -                                                                                                    |                                                     | Thus bend Three bend Three bend                   |
| :                                                                                                    |                                                     | (Alternet) (Alternet)                             |
| -                                                                                                    |                                                     |                                                   |
|                                                                                                    | 0                                                   | Austin                                            |
|                                                                                                    |                                                     | [Decur cettife]                                   |
|                                                                                                    |                                                     |                                                   |
| 1. Di<br>b. b. ta                                                                                                    | BAB I                                               | Banded                                            |
| Pengaran<br>Pengaran<br>Pen | E. PENDAHULUAN                                      |                                                   |
| izin<br>izin                                                                                                    | T.1 Latar Belakang                                  | INVO/TO POST TITLES                               |
| an ha<br>Politi                                                                                                    | Pada era digital saat ini nengguna harus mengaks    |                                                   |
| ekni                                                                                                    | manjalankan aktivitas hisnis sahari hari. Dangan ma | More Headers from Office.com                      |
| ebag<br>mer<br>k Ne                                                                                                    | Jumlah kredensial untuk setian pengguna manint      | Edit Header                                       |
| gian ugik<br>geri                                                                                                    | Zennundrinen kehilengen eten hine sternense eten    | Remove Header                                     |
| atau<br>atau<br>Jaka                                                                                                    | Biston Gi, J. Gi, O donet dimetala                  | Save Selection to Header Gallery                  |
| i seli<br>epe<br>mpe                                                                                                    | Sistem Single Sign On dapat digunakan untuk meny    |                                                   |

• Pilih gambar watermark, lalu geser gambar ke sebelah kiri sampai tulisan skripsi Anda terlihat jelas.

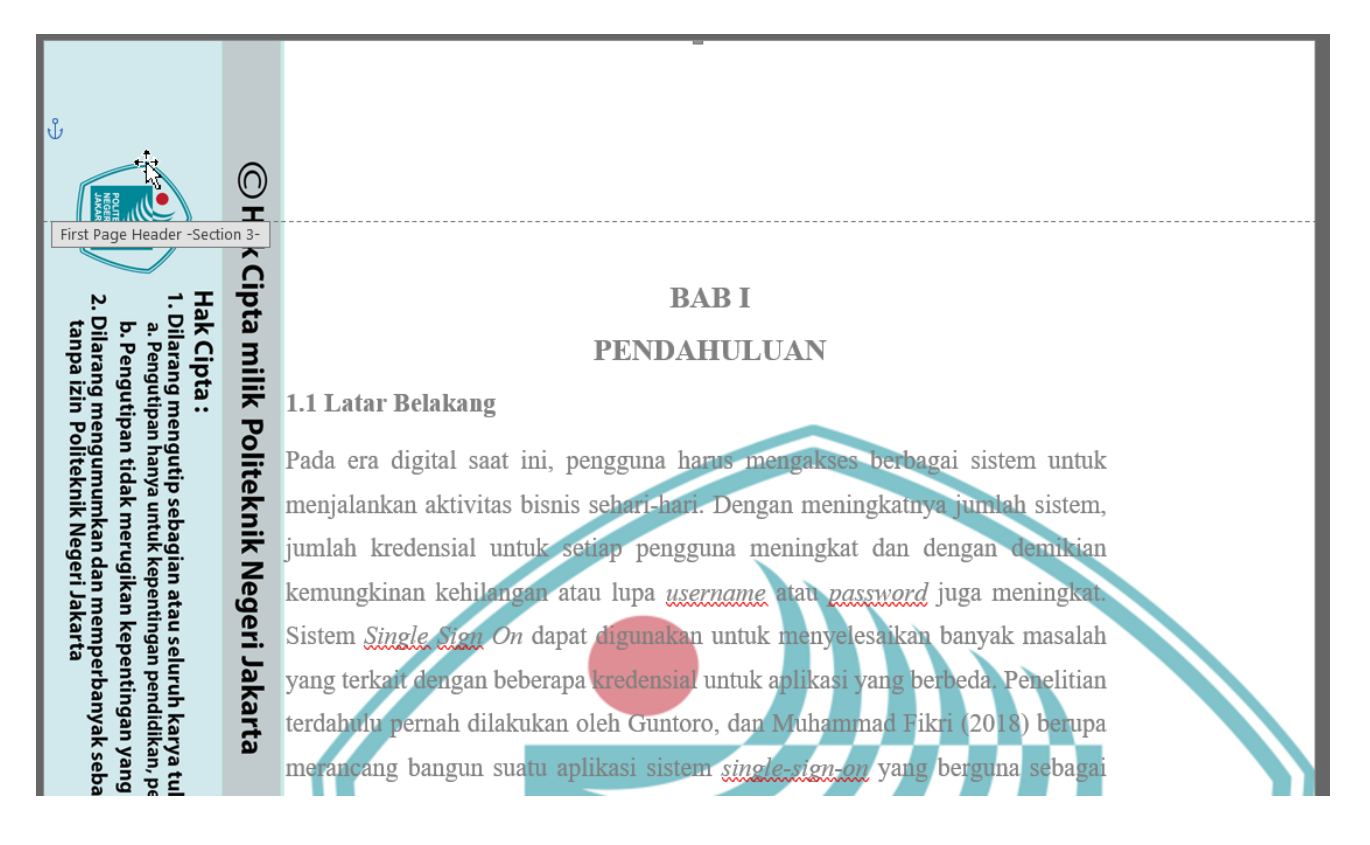

Selamat! Anda telah memberi watermark dalam dokumen Skripsi atau Tugas akhir Anda, dan dapat melanjutkan pengunggahan ke Repositori PNJ.